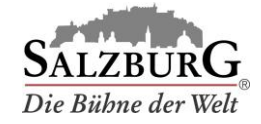

## Stornierung von Buchungen

- 1. Loggen Sie sich im <u>Kundenportal</u> ein.
- 2. Wählen Sie den Menüpunkt "Reservierungen verwalten".
- 3. Wählen Sie die Buchung aus und klicken Sie auf "stornieren".

| 00073141   | 00073141 22.05.2020   |                       | 02.04.2020 09:12 |                       | Weitere Informationen |
|------------|-----------------------|-----------------------|------------------|-----------------------|-----------------------|
| Bus 1      |                       |                       |                  |                       |                       |
| Reisedatum | Terminal Ausstieg     | Terminal Abholung     | Status           | Auswahl               |                       |
| 22.05.2020 | 09:00 - 09:20 Nonntal | 15:00 - 15:20 Nonntal | gebucht          | <mark> gewählt</mark> | Details               |
|            |                       |                       |                  |                       | bearbeiten stornieren |
|            |                       |                       |                  |                       |                       |

4. Bestätigen Sie die Sicherheitsabfrage indem Sie auf "stornieren" klicken.

## **RESERVIERUNG JETZT KOSTENLOS STORNIEREN**

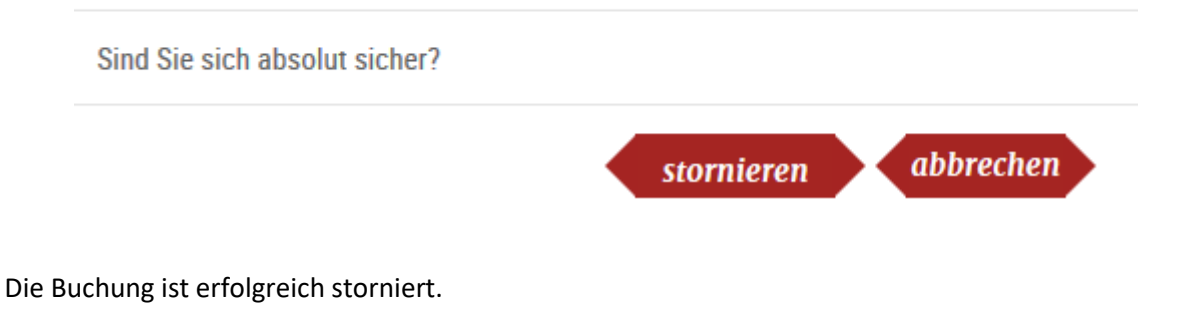

Ihre Bestellung wurde erfolgreich storniert. Der Betrag wird Ihnen auf elektronischen Wege zurückerstattet.

Hinweis: Die Rückerstattung erfolgt auf die bei der Buchung verwendete Zahlungsmethode.

5.